# 海南省会计建账监督管理系统 操作手册(单位版)

2022年9月

-1-

| E | 录   |
|---|-----|
| _ | -1- |

| 1、          | 系统登录3                                    |
|-------------|------------------------------------------|
| 2、          | 建账业务办理流程                                 |
| 3、          | 建账管理7                                    |
|             | 3.1 变更登记流程                               |
|             | 3.2备案登记                                  |
|             | 3.3 建账详情11                               |
|             | 3.4 会计用户管理12                             |
| 4、 <u>}</u> | 监督管理14                                   |
|             | 4.1 申诉录入                                 |
| 5、          | 账册管理16                                   |
|             | 5.1 账册申领                                 |
|             | 5.2 单位账册                                 |
| 法人          | 、登录常见问题:                                 |
|             | 1、法人找回/忘记密码19                            |
|             | 2、法人修改手机号                                |
|             | 3、 法人进行实名认证21                            |
|             | 4、 实名认证提交无反应22                           |
|             | 5、修改企业/法人信息                              |
|             | 6、登录提示: 法人账号信息异常                         |
|             | 7、 账号被锁                                  |
|             | 8、 法人账号注册提示: 该信用代码已注册,请勿重复注册,如需找回密码请通过政务 |
|             | 服务网登录页面忘记密码进行找回24                        |

1、系统登录

1.1: 通过互联网访问"海南政务服务网"(地址:
<a href="https://wssp.hainan.gov.cn/hnwt/home">https://wssp.hainan.gov.cn/hnwt/home</a>),在其主页上找到"海南省会
计建账监督管理系统"图标。

|                                                                    |                                 |                       | 搜索                    |          |
|--------------------------------------------------------------------|---------------------------------|-----------------------|-----------------------|----------|
| 中共中央<br>国务院印发《海南自由贸易港<br>建设总体方案》<br><sup>建设具有国际传导力和影响力的海头监管特</sup> | 受 <b>工复产服务专栏</b><br>疫情期间,助力企业复… | "海易允"惠企政策兑现…<br>企业拿补贴 | ~ 服务旗体                |          |
| 殊区域、約海南自安思港打造成分別领我<br>国新部代30分开放的鮮明旗條和重要开放<br>」<br>户。<br>进入自由策思港    | ¥ <b>证照公示</b><br>电子证照对外公示       | 行政审批中介平台<br>规范中介服务市场  |                       |          |
| 专题服务                                                               |                                 |                       |                       | 查看更多 >   |
| 人才服务                                                               | 一件事主题服                          |                       |                       | 省通办      |
| 主题集成                                                               |                                 |                       |                       | <u> </u> |
| <b>三联网+监管</b>                                                      | 职业技能培训                          | FIEX/MAX              | <sub>我入工程</sub> 海南省会计 | 建账监督管理系统 |

或登陆地址: <u>http://d-mof.hainan.gov.cn:8443/aes</u>

点击进入到建账监管系统主页

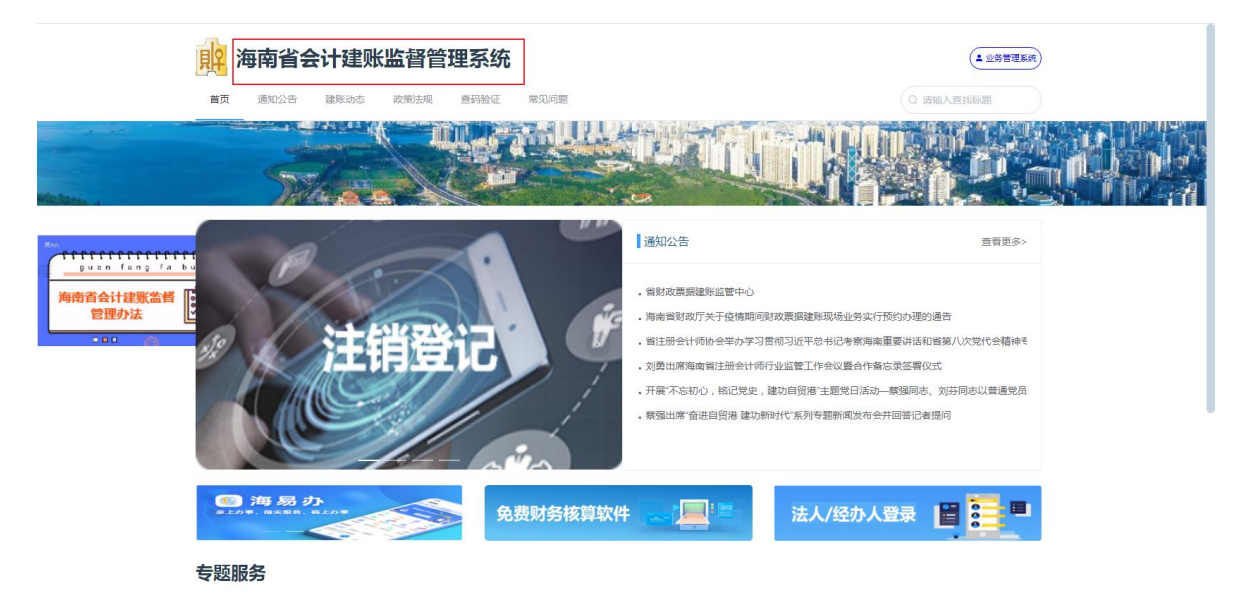

1.2:使用"海南政务服务网"登录账号("统一社会信用代码")
 登录建账监管系统。)

(地址: <u>https://ucs-sso.digitalhainan.com.cn/register</u>);

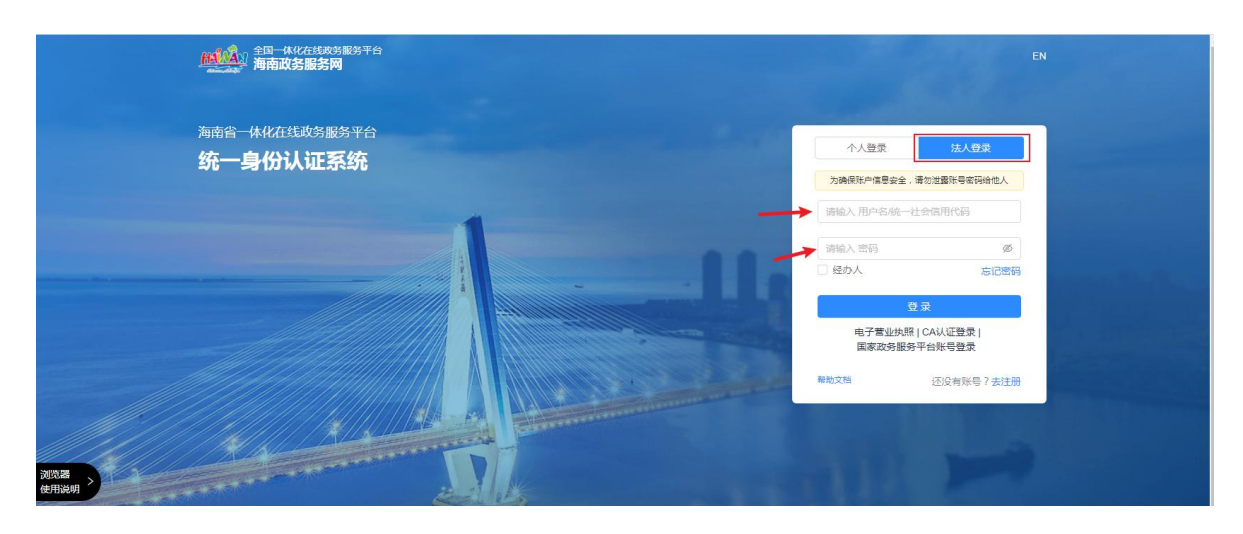

未注册法人账号的单位,须先注册法人账号后才能登录

|                                      |    |                                 |                           |          |                              |                 |                 |        | 国家政务服务平台          | 海南省人民政府  | 新手指南 无障碍服务            |                                                           |
|--------------------------------------|----|---------------------------------|---------------------------|----------|------------------------------|-----------------|-----------------|--------|-------------------|----------|-----------------------|-----------------------------------------------------------|
|                                      |    | 海南省人<br>The People's Government | 民政府<br>of Hairan Province | HANAN    | 海南政<br>全国一体化                 | (务服务)<br>在线政务服务 | <b>XX</b><br>平台 |        |                   | 海南       |                       | 8                                                         |
|                                      | 首页 | 个人服务                            | 法人服务                      | 部门服务     | 特色创新                         | 好差评             | 政务监督            | 政务公开   |                   |          |                       | <ul> <li>         ・・・・・・・・・・・・・・・・・・・・・・・・・・・・・</li></ul> |
|                                      |    |                                 |                           |          | -                            |                 |                 |        |                   | -        |                       | Ea                                                        |
|                                      |    |                                 |                           | -        | -                            |                 |                 |        |                   |          |                       |                                                           |
|                                      | 20 | 统一身份认证                          | <del>じ</del> 新            | 一"好差评"   | -                            | 统一事项服务          | L.              | 统一咨询投诉 | <mark>⊯</mark> 统一 | 电子证照     | Q.统一搜索服务              | (人)<br>我要投诉                                               |
|                                      |    |                                 | En ILL                    |          | and a second de la constante | and the second  |                 | +++    |                   |          | and and also do along | <b>。</b><br>移动服务                                          |
| <i>I. 11. 11. 11. 116</i> 11-11-11-1 |    |                                 | <b>语输</b> 》               | 《您要办理的事项 | li.                          |                 |                 |        | . It              | <b>嗦</b> |                       | ●<br>●<br>■<br>■<br>記助手                                   |

| M化在线以方服务平台<br>【务服务网 |                                    |   |
|---------------------|------------------------------------|---|
| 0 温馨提示:为了确保         | 您的账户信息安全,请勿泄露账号密码给他人               |   |
| 账户信息                |                                    |   |
| * 用户名:              | 请输入4到24位字母或数字组合                    |   |
| * 密码 :              | 请输入8至20位,必须是(数字+字母+特殊字符)组合,不区分大小写《 | 5 |
| * 确认密码:             | 请输入确认密码                            | 5 |
| 证件信息                |                                    |   |
| * 企业类型:             | ● 企业 ○ 社会团体 ○ 机关事业单位               |   |
| * 企业名称:             | 请输入企业名称                            |   |
| * 统一社会信用代码:         | 请输入统一社会信用代码                        |   |
| <b>*</b> 法定代表人:     | 请输入法定代表人                           |   |
| * 法人证件类型:           | 身份证                                | ~ |
| * 法人证件号码:           | 请输入 法人证件号码                         | Ĩ |
| * 联系人:              | 请输入 联系人                            |   |
| * 联系地址:             | 请输入联系地址                            | 1 |

忘记密码的,请找回密码后继续登录(地址:

https://ucs-sso.digitalhainan.com.cn/password) .

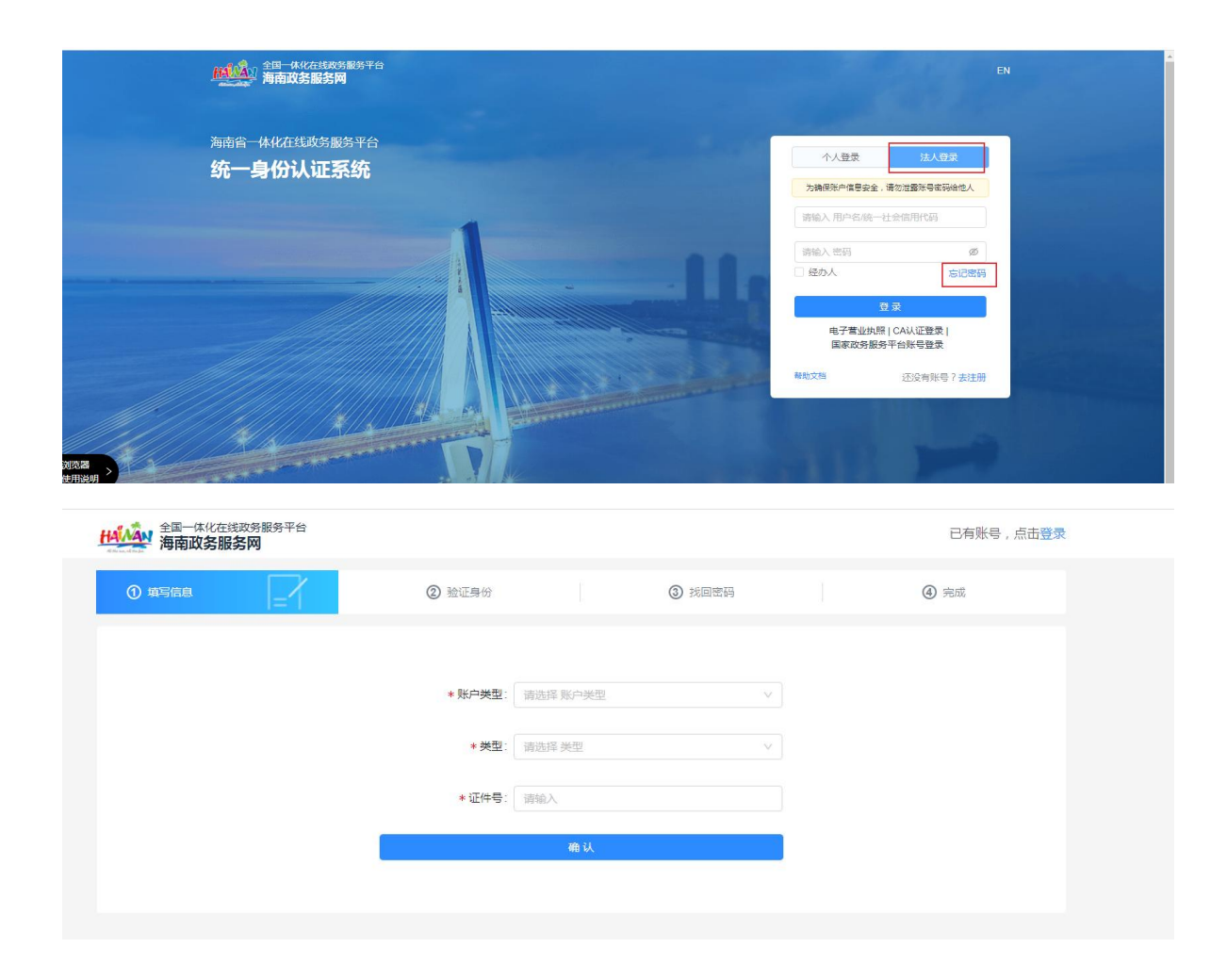

2、建账业务办理流程

2.1.: 在建账监管系统首页,点击【建账激活】图标,打开"建账激 活"页面;

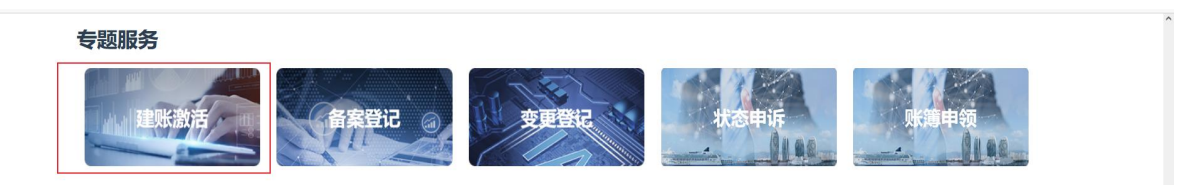

填写建账信息,包括会计负责人、联系方式、记账方式(电子记账或 手工记账)、单位财务制度(政府会计准则制度或企业会计准则制度或其

# 他),2021年及以前年度已设立的单位还须填报2021年度财务报表(资 产负债表、收入费用表)等信息;

| 主页                                                                                                    |                                                                                                    |            |                                                                                                    |                                                                                              |                                                   |                                                              |                                                                           |                                                                                                    |
|----------------------------------------------------------------------------------------------------|----------------------------------------------------------------------------------------------------|------------|----------------------------------------------------------------------------------------------------|----------------------------------------------------------------------------------------------|---------------------------------------------------|--------------------------------------------------------------|---------------------------------------------------------------------------|----------------------------------------------------------------------------------------------------|
| 服务入口                                                                                                    |                                                                                                    |            |                                                                                                    |                                                                                              | 统一建账识别码                                           |                                                              |                                                                           |                                                                                                    |
| 建账激活                                                                                                    |                                                                                                    |            |                                                                                                    |                                                                                              | (未識)活<br>点击激活                                     | 統一建账识别码:<br>单位名称:<br>统一社会信用代码:<br>建账激活时间:<br>登记状态:<br>识别码状态: | <br><br>未激活                                                               |                                                                                                    |
| 动态信息                                                                                                    |                                                                                                    |            |                                                                                                    | 更多》                                                                                          | 通知公告                                              |                                                              |                                                                           | 更多 »                                                                                                    |
|                                                                                                    |                                                                                                    | 暂无待办事项     |                                                                                                    |                                                                                              | ■ fqe<br>■ 刘勇出席海南省注册会计                            | 师行业监管工作会议暨                                                   | 合作备忘录签署仪式                                                                 |                                                                                                    |
|                                                                                                    |                                                                                                    |            |                                                                                                    |                                                                                              |                                                   |                                                              |                                                                           |                                                                                                    |
| 主页 建聚酸活 ×                                                                                                    |                                                                                                    |            |                                                                                                    |                                                                                              |                                                   |                                                              |                                                                           |                                                                                                    |
| 主页 雜账激活 ×                                                                                                    |                                                                                                    |            |                                                                                                    |                                                                                              |                                                   |                                                              |                                                                           |                                                                                                    |
| 主页 建紫激活 ×                                                                                                    |                                                                                                    |            | 4 <b>49</b> /17                                                                                                   |                                                                                              |                                                   |                                                              |                                                                           | □ 保存] □ 保存井瀬送] □ 返回<br>単位 元 ✓                                                                                                    |
| 主页 建聚激活 × 建聚单位名称:                                                                                                    | 海南农垦林产集团股份有限公司宝富                                                                                                    |            | 统一值用代码:                                                                                                    | 91469031589286776L                                                                           |                                                   | 经济性                                                          | <b>8</b> :企业                                                              | □ 保存)(□ 保存井敷所)(□ 返居)<br>単位:元 〜                                                                                                    |
| 主页 建筑数法× 建築単位名称:<br>単編:                                                                                                    | 海南农區科产機同股份有限公司宣言<br>570206                                                                                                    |            | 统一信用代码<br>- 郑始                                                                                                    | 91469031589286776L<br>海口市龙华区海县路13号候南大3                                                       | 置凸层402 <u>本</u>                                   | 4237111<br>113891                                            | ti: <u>ta•tr</u><br>⊒: <u>1</u> : 2019-09-04                              |                                                                                                    |
| 主页 建築設活 ×                                                                                                    | <b>海南交區林/*美丽股份有限公司空重</b><br>570208<br>0                                                                                                    |            | 统一信用代码<br>- 物址<br>- 币种                                                                                            | 91460031589286776L<br>海口市龙华区商品路13号城南大道<br>CNY-人民币                                            | ₩25₩402章                                          | 62.74±1<br>注册时<br>发证机                                        | 問: <u>요~11</u> · · · · · · · · · · · · · · · · · ·                        | az ( 88752 ( 88752 ) ( 88 )                                                                                                    |
| <ul> <li>主页 課題報告報</li> <li>課題</li> <li>課題</li> <li>課題</li> <li>評価</li> <li>注册</li> <li>注册</li> <li>注册</li> <li>注册</li> </ul>                                                                                                    | ▶●書な農料**●開始の有限公司室園<br>570205<br>0<br>王安                                                                                                    |            | 统—信用代码<br>総址<br>币钟<br>- 法监代表人联系电话                                                                                 | 91469031589288776L<br>海口也說後因為誰13時編末」<br>CNI:人民活<br>31866717                                  | ₩259402 <u>★</u>                                  | 经济性过<br>注册时<br>发证机:                                          | 15: <u>12-11</u><br>10: ⊡ 2019-09-04<br>★:                                | 0 687 (0 68778X) (0 128<br>40 7 7 1                                                                                                    |
| <ul> <li>主页 銀短歌店×</li> <li>建築単位名称:</li> <li>部編:</li> <li>注册理查:</li> <li>法面(現人)、</li> <li>会社公長人:</li> </ul>                                                                                                    | 海南水道林/*希朗設合利用公司定置<br>57206<br>工业<br>具序量                                                                                                    | <b>-</b>   | 统—信用代码<br>地址<br>所种<br>法定代表人联系电话<br>- 会计负责人联系电话                                                                    | 91460031569288770L<br>海口市北华区海最旅13号级海大3<br>2016-人民币<br>31666717                               | ■四届402案                                           | (2)7413<br>注册时<br>发证机3                                       | 第: 金址<br>9: 世 2019-09-04<br>4: :                                          | () & # () & # # # # # @ @ @ @ @ @ @ @ @ @ @ @ @ @                                                                                                    |
| <ul> <li>主流 建築金式 &gt;</li> <li>建築型公式・</li> <li>建築型公式・</li> <li>建築型公式・</li> <li>金融(第一)</li> <li>金融(第一)</li> <li>金融(第一)</li> <li>金融(第一)</li> <li>金融(第一)</li> <li>金融(第一)</li> <li>金融(第一)</li> <li>金融(第一)</li> <li>金融(第一)</li> <li>金融(第二)</li> </ul>                                                                                                    | 海南和道林/平衡開始の制度公司定言<br>572205<br>王空<br>英子章                                                                                                    | ←          | 统一信用代码<br>郑祉<br>活种<br>·法拉代电人联系电话<br>·会计负责人联系电话                                                                    | 91469031589286776L<br>海口市北北区高量源15号40南大道<br>CHY-人民作<br>31866717                               | ■10年402章                                          | 经济性出<br>注册时间<br>发证机机                                         | ấ <u>2-12</u> ~<br>7: <u>≥</u> 2019-09-04<br>€:                           | 0 887 0 887 0 58 0 58 0 58 0 58 0 58 0 5                                                                                                    |
| 主点 建築変化 ×                                                                                                    | 海南北道州"東田松台和南公司並至<br>57009<br>王位<br>英子倉                                                                                                    | ←          | 统一信用代码<br>地址<br>所种<br>法法代表人联系电话<br>。会计负责人联系电话                                                                     | 91460031569286776L<br>海口市北华区市局面15号级考大3<br>CMY-人民币<br>31666717                                | ■20年402案                                          | 62.741<br>11.774<br>70.2710                                  | ấ <u>deù</u> ~<br>9: ≝ 2019-09-04<br>4:                                   | 0 477 0 477 0 587 0 587 0 587 0 587 0 587 0 587 0 587 0 587 0 587 0 587 0 587 0 587 0 587 0 587 0 587 0 587 0 5                                                                                                    |
| <ul> <li>主点 建築金式 ×</li> <li>建築単位名称:</li> <li>建築単位名称:</li> <li>建築金</li> <li>建築金</li> <li>建築金</li> <li>・ 営業会</li> <li>・ 日本会会</li> </ul>                                                                                                    | 未成型が"参加社会利益公司並正<br>57206<br>①<br>工业<br>其多量                                                                                                    | ←          | 续一点用代码。<br>地址<br>后种<br>:法验代委托美国语<br>:会计负责人联系电话                                                                    | 91460031585286776L<br>周二市改体区海島路15号编展支<br>CNY人民任<br>31586717                                  | 1978年422年<br>▼<br>◆                               | 437411<br>1注新时<br>光说明。                                       | 篇: 企业 、<br>同: □ 2019-09-04<br>そ: □                                        | 0 80 0 807.58 0 58<br>90 2 7                                                                                                    |
| 主页 <b>20% 20% ×</b><br>20% 20% 20% 20% 20% 20% 20% 20% 20% 20%                                                                                                    | ARQUEAT #ERECATES<br>570206<br>日日<br>日日<br>日日<br>日日<br>日日<br>日日<br>日日<br>日日<br>日日<br>日日<br>日日<br>日日<br>日日                                                                                                    | ←          | 统一值用代码<br>地址<br>币种<br>· 法由代表人联系电话<br>· 会计负责人联系电话                                                                  | 81469031589285776L<br>海口市北洋4区海島路15号線東大3<br>01小人民所<br>31666717                                | ₩29402£                                           | 起74日<br>江田41<br>发记机                                          | वीं: कैस्टे<br>वीं: <u>क</u> 2115-09-04<br>€:                             | 0 67 (0 67 月855) (0 道高<br>() 元 一 一 一 一 一 一 一 一 一 一 一 一 一 一 一 一 一 一                                                                                                    |
| 主次 は物況の5 ×<br>国際単位34・<br>回線<br>注意性食人:<br>2位代食人:<br>4位代表人:<br>第注<br>第二<br>第二<br>第二<br>第二<br>第二<br>第二<br>第二<br>第二<br>第二<br>第二<br>第二<br>第二<br>第二                                                                                                    |                                                                                                    | +1039466   | 统—信用代码<br>郑斌<br>币种<br>• 法会代表人联系电话<br>• 会计负责人联系电话                                                                  | 91460031569286776L<br>海口也北华区高量路13号48天3<br>31666717                                           | ■20章402案                                          | 42744<br>133847<br>24200                                     | R: ἀαύ                                                                    | 88 0 (587499 0 (499 0 )<br>88 0 (599 0 )<br>98 0 (599 0 )<br>99 0 (599 0 )<br>99 0 (599 0 )<br>90 0 (599 0 )<br>90 0 (590 0 )<br>90 0 (590 0 )<br>90 0 (590 0 )<br>90 0 |
| 主页  建築金衣 2<br>建築生む茶 2<br>建築生む茶 2<br>建築生む茶 2<br>建築生む茶 2<br>建築生む茶 2<br>建築生む茶 2<br>・ なたてある<br>・ なたてある<br>・ なんの<br>・ なんのの<br>・ なんのの<br>・ なんのの<br>・ なんのの<br>・ なんのの<br>・ なんのの<br>・ なんのの<br>・ なんのの<br>・ なんのの<br>・ なんののの<br>・ なんののの<br>・ なんのののの<br>・ なんののののの<br>・ なんののののののののののののののののののののののののののののののののののの | <ul> <li>満株式品料が常新設合料時公司支払</li> <li>572206</li> <li>0</li> <li>王史</li> <li>泉多点</li> <li>● 明子記述 ● 手に定答</li> <li>● 9-34間 ● 02-企業会社</li> </ul>                                                                                                    | 1259MR     | 候一信用代码。<br>增验<br>后钟。<br>注金代表人更乐电话<br>合计负责人更乐电话                                                                    | 91469031589286776L<br>海口市北华区海最涨1964南大1<br>CNY-人民伤<br>31686717                                | 要定要402호                                           | 但所住<br>1 王章时<br>发现机                                          | 8: <u>Φ-12</u><br>9: ⊡ 2019-09-04<br>€:<br>•                              | 0 & (*) 0 & (*) * * * * * * * * * * * * * * * * * *                                                                                                    |
| 主页                                                                                                    | 満年で通知が参加部分4時公司当日<br>570206<br>・<br>日本<br>の<br>主型<br>単<br>の<br>・<br>日本<br>の<br>の<br>・<br>の<br>・<br>の<br>の<br>・<br>の<br>・<br>の<br>・<br>の<br>・<br>の<br>・<br>の<br>・<br>の<br>・<br>の<br>・<br>の<br>・<br>の<br>・<br>の<br>・<br>の<br>の<br>・<br>の<br>・<br>の<br>・<br>の<br>・<br>の<br>・<br>の<br>・<br>の<br>・<br>の<br>・<br>の<br>・<br>の<br>・<br>の<br>・<br>の<br>の<br>の<br>・<br>の<br>・<br>の<br>・<br>の<br>・<br>の<br>・<br>の<br>・<br>の<br>・<br>の<br>の<br>・<br>の<br>の<br>の<br>の<br>の<br>の<br>の<br>の<br>の<br>の<br>の<br>の<br>の                                                                                                    | +1283468   | 续一值用代码。<br>概述<br>选择电人单大量<br>。 法监计电关单人单关<br>。<br>会计力量人单关目<br>专                                                     | 91460031580288776L<br>海口市たゆ区海島第15号4第大社<br>31856717                                           | 278-02¢                                           | 437411<br>注册时<br>发现13                                        | fi: <u>Φψ</u><br>∰: <u></u> 2019-00-04<br>ξ:<br>\$:<br>\$:                | 0 67 0 67788 0 68                                                                                                    |
| 主页                                                                                                    | ○ 場子(2)版 ○ 第二日の<br>90,000 ○ 第二日の<br>90,0000 ○ 第二日の<br>90,0000 ○ 第二日の<br>90,0000 ○ 第<br>90,0000 ○ 第<br>90,0000 ○ |            | 统一面用代码<br>磁验<br>所种<br>• 法独代委人联系电话<br>• 会计负责人联系电话                                                                  | 91480031589288776L<br>海口中北华区为最胜15号4港大3<br>31666717                                           |                                                   | 42所任<br>13新时<br>为记机                                          | R: <u>det</u> > > > > > > > > > > > > > > > > > > >                       |                                                                                                    |
| 主页<br>建築主法ネット<br>建築生法ネット<br>建築生法ネット<br>建築生法ネット<br>建築生法ネット<br>建築生法ネット<br>建築生法ネット<br>建築生法ネット<br>・<br>全球たみ、<br>・<br>全球たみ、<br>、<br>安球た<br>・<br>全球たみ、<br>、<br>な球長が、 ・<br>といたる、<br>、<br>な球長が、 ・<br>といたる、<br>、<br>な球長が、 ・<br>といたるな、<br>、<br>な球長が、 ・<br>と<br>、<br>な球長が、 ・<br>と<br>、<br>な球長が、 ・<br>と<br>、<br>、<br>、<br>、<br>、<br>、<br>、<br>、<br>、                                                                                                    |                                                                                                    | + 250402 + | 候一個用代码。<br>粉粒<br>百种<br>:法验代使人联系电话<br>:会计办进人联系电话<br>:<br>: 会计办进人联系电话<br>:<br>:<br>:::::::::::::::::::::::::::::::: | 91469031599286776L<br>海口市北华区海最浩19号海南大3<br>CNY-人民币<br>31686717                                | ■250-252<br>● ● ● ● ● ● ● ● ● ● ● ● ● ● ● ● ● ● ● | 但将41<br>注册时<br>发记机                                           | <ul> <li>8: 2-22 →</li> <li>2019-09-04</li> <li>6:</li> <li>6:</li> </ul> |                                                                                                    |
| 主流  はかまた ×                                                                                                    | 満年な温料/*参加社会和語公中語目<br>570206 0<br>王皇<br>発歩意<br>・<br>の子礼的、<br>・<br>第120年<br>・<br>の子礼的、<br>・<br>の<br>・<br>の<br>こ<br>の<br>、<br>の<br>の<br>、<br>の<br>の<br>、<br>の<br>の<br>、<br>の<br>の<br>の<br>の<br>の<br>の<br>の<br>の<br>の<br>の<br>の<br>の<br>の                                                                                                    | ++1255400  | 候一備用代码。<br>職業<br>活時<br>:注意代表人現系電話<br>:注行表表人現系電話<br>:於作厂商<br>文件                                                    | 91460031580286776L<br>用口市改体区海肠油15号4周大3<br>CNY人民的5<br>31566717                                | ■20日<br>402<br>40<br>10<br>上付田/J                  | 42941<br>13894<br>发记机                                        | 8: <u>ΦΨ</u><br>9: ⊇219-00-04<br>4:<br>4:<br>μ<br>μ<br>μ                  | 0 67 0 67 19 0 68                                                                                                    |
| 主流                                                                                                    | 実成な証料で単純的合純限公司定名<br>570206<br>の<br>王位<br>日本<br>日本<br>日本<br>日本<br>日本<br>日本<br>日本<br>日本<br>日本<br>日本                                                                                                    |            | 统一信用代码<br>総址<br>币种<br>• 法法代理人联系电话<br>• 会计改变人联系电话<br>————————————————————————————————————                          | 9149031589286776L<br>海口市北後4578届第1号時港大<br>3166717<br>3166717<br>直 主地<br>南 主 上帝                | 田岡県402本                                           | 42所は<br>13新計<br>次でのU                                         | R: <u>œw</u> →<br>R: <u>=</u> 2019-09-04<br>R:<br>R: <u></u>              |                                                                                                    |
| 主次<br>建築主な糸・<br>建築生な糸・<br>建築生な糸・<br>建築<br>建築生<br>建築<br>建築                                                                                                    |                                                                                                    |            | 候—信用代码:<br>粉粒<br>一 活种<br>• 法拉代委人联系电话:<br>• 会计办责人联系电话:<br>————————————————————————————————————                     | 91450231599286776L<br>用口市力学校区用最加1984年大3<br>31666717<br>2 2 2 2 2 2 2 2 2 2 2 2 2 2 2 2 2 2 2 | <b>副20日本</b><br>第25日<br>425<br>上代部月               | (2)741<br>  11年91<br>  大臣10<br> <br>東東系                      | <ul> <li>8: 2-22 →</li> <li>2019-09-04</li> <li>4:</li> <li>5:</li> </ul> |                                                                                                    |

点击【保存并激活】,完成建账激活,系统自动分配"统一建账识别 码",完成建账激活。

3、建账管理

包括变更登记、备案登记、建账详情、会计用户管理等功能。

| 🙀 海南省会计建账监督管理系统                            | 全账管理 ^         | 监督管理 ~ | 账册管理 > 简易记账             | ·                              | 返回门户   注<br>你好:张群英                                        | 返回主页  <br>(海南省) 2 |
|--------------------------------------------|----------------|--------|-------------------------|--------------------------------|-----------------------------------------------------------|-------------------|
| 主页                                         | 变更登记           |        |                         |                                |                                                           |                   |
| 服务入口                                       | 备案登记<br>建账详情   |        | 统一建账识别码                 |                                |                                                           |                   |
| ● 交更登记 ● 交更登记                              | 会计用户管理<br>状态申诉 |        |                         | 统一建账识别码:<br>单位名称:<br>统一社会信用代码: | 9146000069892444XP229<br>海南中置实业有限公司<br>9146000069892444XP |                   |
| ▶ 账簿申领 会计用户管理                              |                |        |                         | 建账激活时间:<br>登记状态:<br>识别码状态:     | 2022-09-01 20:23:54<br>激活<br>正常                           |                   |
| 动态信息                                       |                | 更多 》   | 通知公告                    |                                |                                                           |                   |
| ● 您有●笔【您有【1】笔【账册管理-账册申领-申领录入】提交的申请审核通过】业务待 | 处理。            |        | = fqe<br>= 刘勇出席海南省注册会计师 | 的业监管工作会议暨                      | 合作备忘录签署仪式                                                 |                   |

3.1 变更登记流程

单位的会计负责人、联系方式、记账方式、上一年度财务报表需要变 更时,按照以下流程办理变更登记业务:

在建账监管系统首页,点击【变更登记】图标,打开"变更登记"页 面;

| 主页     |          |        |                                           |
|--------|----------|--------|-------------------------------------------|
| 服务入口   |          |        | 统一建账识别码                                   |
| 变更登记   | ▶ 备案登记   | 天 秋态申诉 | 统 — 建账识别吗: —<br>单位名称:<br>统 — 社会信用代码:      |
| 医 账簿申领 | € 会计用户管理 |        | 点击激活                                      |
| 动态信息   |          | 更多 »   | 通知公告                                      |
|        | 暂无待办事项   |        | ■ fqe<br>■ 刘勇出席海南省注册会计师行业监管工作会议暨合作备忘录签署仪式 |

填写变更信息和备注信息,备注信息中描述此次变更的内容概要;

|                                        | 变更 |                 |                                  |                     |                    |      |       | □ 保存 □ 保存并损 | 交 ■全屏      | ○返回 |
|----------------------------------------|----|-----------------|----------------------------------|---------------------|--------------------|------|-------|-------------|------------|-----|
| ·查 · · · · · · · · · · · · · · · · · · |    | 建账单位名称:         | 海口新印宝图文制作有限公司                    | 统一信用代码:             | 91460100MA5T23LW7T |      | 经济性质: | 企业          | 单位: 元<br>~ |     |
|                                        |    | 邮编:             | 570000                           | 地址:                 | 海南省海口市美兰区蓝天路43号二楼  | 5    | 注册时间: | 2021-04-07  |            |     |
|                                        |    | 注册资金:           | 600,000.                         | 00 币种:              | CNY-人民币 V          |      | 发证机关: |             |            |     |
|                                        |    | 法定代表人:          | 符龙                               | * 法定代表人联系电话:        | 15120891615        |      |       |             |            |     |
|                                        |    | * 会计负责人:        | 黄清殿                              | * 会计负责人联系电话:        | 231                |      |       |             |            |     |
|                                        |    | 变更说明:           |                                  |                     |                    |      |       |             |            |     |
|                                        |    |                 |                                  |                     |                    | 4    |       |             |            |     |
|                                        |    | * 记账方式 :        | <ul> <li>● 电子记账 ○ 手工证</li> </ul> |                     |                    | lli. |       |             |            |     |
|                                        |    | 单位财务制度:         | ○ 99-其他 ○ 02-企业                  | 2会计准则制度             |                    |      |       |             |            |     |
|                                        | 是召 | 否使用建账监管平台-核算软件: |                                  |                     |                    |      |       |             |            |     |
|                                        |    | 软件名称:           |                                  | 软件厂商:               |                    |      | 账套名称: |             |            |     |
|                                        |    | 上一年度财务报表:       | 2021                             |                     |                    |      |       |             |            |     |
|                                        | 序号 | 9d              | 服名称                              | 文件                  |                    | 上传时间 |       | 上传人         |            |     |
|                                        | 1  | tet Ob          |                                  | 王·金·本王0000 (27日44日) |                    |      |       |             |            |     |

点击【保存并提交】,完成变更登记。

| 日期 | i 🖬 |            |     |      |      |
|----|-----|------------|-----|------|------|
| 变更 | ◎提交 | ■ 查询详情     |     |      |      |
| \$ | 序号  | 变更日期       | 操作人 | 变更说明 | 是否提交 |
| 1  | 1   | 2022-09-19 | 符龙  | 香若   | 已提交  |

## 3.2 备案登记

每年的 5 月 31 日前, 建账单位应当向所属地财政部门报送年度备案 信息(逾期未备案的单位建账识别码变为红码, 直至备案完成后恢复正常。 离备案截止日期 30 日前, 建账监管系统将提醒单位有待办事项)。

2022 年建账监管系统上线后进行建账激活的单位,自 2023 年起进行 备案登记:

在建账监管系统首页,点击【备案登记】图标,打开"备案登记"页面;

| 主页            |      |                         |
|---------------|------|-------------------------|
| 服务入口          |      | 统一建账识别码                 |
| ● 変更登记        | 大态申诉 |                         |
| ▶ 账簿申领 会计用户管理 |      |                         |
| 动态信息          | 更多》  | 通知公告                    |
| 暂无待办事项        |      | ■ fqe<br>■ 刘勇出席海南省注册会计I |

# "备案登记"列表:

| 主页    | 备案登 | 記 ×  |            |            |        |     |      |    |  |
|-------|-----|------|------------|------------|--------|-----|------|----|--|
| 案年度:  |     |      | 建账单位名称:    |            | 建账识别   | 码:  | 逾期(天 | ): |  |
| □ 査看详 | 情 ⊘ | 提交备案 | 备案         |            |        |     |      |    |  |
|       | 序号  | 备案年度 | 备案截止日期     | 实际备案日期     | 逾期 (天) | 操作人 | 提交状态 |    |  |
|       | 1   | 2019 | 2019-05-31 | 2022-08-24 | 1181   | 陈少耿 | 已提交  |    |  |

# 选择备案年度,点击【备案】,打开"备案登记"页面;

|   | 主页      | 备案3 | ž记 ×  |            |            |        |      |         |       |     |  |
|---|---------|-----|-------|------------|------------|--------|------|---------|-------|-----|--|
|   | 备案年度    | : 2 | 019   | 建账单位名称:    |            | 建账识别码  | 马:   | 逾期 (天)  | 1     |     |  |
| [ | 目 查看详   | 情   | )提交备案 | 各案         |            |        |      |         |       |     |  |
|   | 2 🗢     | 序号  | 备案年度  | 备案截止日期     | 实际备案日期     | 逾期 (天) | 操作人  | 提交状态    |       |     |  |
|   | <b></b> | 1   | 2019  | 2019-05-31 | 2022-08-24 | 1181   | 陈少耿  | 已提交     |       |     |  |
|   |         |     |       |            |            |        |      |         |       |     |  |
| н |         |     |       |            |            |        |      |         |       |     |  |
| L |         |     |       |            |            |        |      |         |       |     |  |
| L |         |     |       |            |            |        |      |         |       |     |  |
|   |         |     |       |            |            |        |      |         |       |     |  |
| 槓 | ≢田      | 建原  | ¥些答:  | 玄统"由       | 子咪簿'       | "      | '答易记 | 叫账 校 佐" | 的首位   | 建帐些 |  |
| D | LUD.    | とど  | い目目が  | 不知 七       | 」 バハ/守     | -26    | 回勿れ  | パレイン ここ | ᇚᆂᆘᆇ, | とえる |  |

管系统自动获取"上一年度财务报表"数据,核对无误后,点击【提交】, 完成年度备案登记;其他单位根据采用的会计制度上传相关财务报表文件 (资产负债表、收入费用表、现金流量表、利润表、其他),核对无误后, 点击【提交】,完成年度备案登记。

| 备案              |                   |              |                     |              |       | □ 保存 □ 保存并备案 | □全屏 ○返回 |
|-----------------|-------------------|--------------|---------------------|--------------|-------|--------------|---------|
|                 |                   |              |                     |              |       |              | 单位:元 ~  |
| 建账单位名称          | Televistation .   | 统一信用代码:      | - A. C. 1994 NR     |              | 经济性质: | 个体工商户        |         |
| 邮编              | 572000            | 地址:          | Shakhee SAR Service | trentaril, r | 注册时间: | 2017-01-21   |         |
| 注册资金            | 10,000.00         | 币种:          | CNY-人民币             |              | 发证机关: |              |         |
| 法定代表人           | FL.               | * 法定代表人联系电话: | 10000               |              |       |              |         |
| * 会计负责人         | 111               | * 会计负责人联系电话: | 222889              |              |       |              |         |
| 备注              |                   |              |                     |              |       |              |         |
|                 |                   |              |                     |              |       |              |         |
| 11 (A.1276) A   |                   |              |                     | lh.          |       |              |         |
| * 记账方式          | : 💿 电子记账 🛛 🗍 手工记账 |              |                     |              |       |              |         |
| * 单位财务制度        | ③ 99-其他           |              |                     |              |       |              |         |
| 是否使用建账监管平台-核算软件 |                   |              |                     |              |       |              |         |
| 软件名称            | 海南省会计建账监督管理系统-核算  | 软件厂商:        | 海南省财政厅              |              | 账套名称: | 23           |         |
| 上一年度财务报表        | 2021              |              |                     |              |       |              |         |
| 序号 则            | 报名称               | 文件           |                     | 上传时间         |       | 上传人          |         |
| 1 其他            |                   | <b>û</b>     | 主 上传                |              |       |              |         |

3.3 建账详情

查看本单位建账详情信息。包括单位基本信息、记账信息、年度查无 报表等。

|        |      |         |                  |             | -    |                 |               |      |
|--------|------|---------|------------------|-------------|------|-----------------|---------------|------|
| 页 建账详情 | ×    |         |                  |             |      |                 |               |      |
| 基本信息   |      |         |                  |             |      |                 |               | ~    |
| 建账单位   | 2名称: | 海南中置实业有 | 限公司              | 统一信用        | 代码:  | 1.40000400-0007 |               | 经济性质 |
|        | 邮编:  | 570102  |                  | t           | 也址:  | BRANCOLOURS     | A-11040048048 | 注册时间 |
| 注册     | 资金:  |         | 1,000,000,000    | ī           | 币种:  | CNY-人民币         |               | 发证机关 |
| 法定代    | :人表  | 张群英     |                  | * 法定代表人联系   | 电话 : | 100.000         |               |      |
| * 会计负  | 遗人:  | 翁丹玉     |                  | * 会计负责人联系   | 电话 : | 1               |               |      |
|        | 备注:  |         |                  |             |      |                 |               |      |
|        |      |         |                  |             |      |                 |               |      |
|        |      |         |                  |             |      |                 |               |      |
|        |      |         |                  |             |      |                 |               | >    |
| 记账信息   |      |         |                  |             |      |                 |               | >    |
| 年度财务报  | 表    |         |                  |             |      |                 |               | ~    |
| }      | 年度   |         | 备案时间             | 1           | 备案人  |                 | 备注            |      |
|        | 0000 |         | 2022 00 01 20:22 | <i>CA</i> 2 | 比联带  |                 |               |      |

## 3.4 会计用户管理

维护本单位会计用户,可以新增会计用户,也可以修改维护现有的会 计用户信息

| 解注    | 哥南行 | 省会计建账监督管理           | 系统   | 建账管理 ~ 监督管理 ~ | 账册管理 ~ 简易记账 ~     |  |
|-------|-----|---------------------|------|---------------|-------------------|--|
| 主页    | 建账记 | ¥情× 会计用户管理×         |      |               |                   |  |
| 用户名称: |     |                     |      |               |                   |  |
| 目启用会  | 计软件 | 目新増   目修改   目删除   目 | 修改密码 |               |                   |  |
|       | 序号  | 用户账户                | 用户名称 | 用户手机号码        | 身份证号              |  |
|       | 1   | yunmh12             | 云梦会  | 189****0085   | 454588*******5384 |  |
|       |     |                     |      |               |                   |  |

新增会计用户:选择会计用户的角色,录入用户名称、账户、证件类

# 型、号码等信息后保存。

| 🙀 海南省会计建账监督管理                   | 系统                                                                  | 建账管理 ~                                      | 监督管理 ~ | 账册管理 ~ 简易记账 ~    | 返回<br>你好: |
|---------------------------------|---------------------------------------------------------------------|---------------------------------------------|--------|------------------|-----------|
| 主页 建账详情 × 会计用户管理 ×              |                                                                     |                                             |        |                  |           |
| 用户名称:                           |                                                                     |                                             |        |                  |           |
| [] 启用会计软件] [] 新增] [] 修改] [] 删除] | 1修改密码 [1]手动选择 ]                                                     |                                             |        |                  | -         |
| ✓ ◆ 序号 用户账户                     | 用户名称                                                                | 用户手                                         | 机号码    | 身份证号             |           |
| 1 yunmh12                       | 录入                                                                  | □ 保存 □ 全屏                                   | 心返回    | 454588******5384 |           |
|                                 | 会计角色<br>用户名称:<br>用户账户:<br>证件号:<br>证件号:<br>正件关型:<br>用户手机号码:<br>登录密码: | Anate ^ · · · · · · · · · · · · · · · · · · |        |                  |           |
|                                 |                                                                     |                                             |        |                  | ( 1 ) 前   |

修改现有会计用户信息:选中要修改的用户,点击修改,修改会计用 户信息。

| 鼎 海南省会计建账监督管理      | 系统             |            | 建账管理 ~      | 监督管理 > | 账册管理 ~        | 简易记账 > |
|--------------------|----------------|------------|-------------|--------|---------------|--------|
| 主页 建账详情 × 会计用户管理 × |                |            |             |        |               |        |
| 用户名称:              | 修改密码   [] 手动选择 | ¥          |             |        |               |        |
|                    | 用户名称           |            | 用户手机        | 号码     | 身份            | 正号     |
| V 1 yunmh12        | 云梦会            |            | 189****0085 |        | 454588*****53 | 184    |
|                    | 编辑             | <b>□</b> 係 | 存 ■全屏 ()    | 返回     |               |        |
|                    | 会计角色:          | 1-会计主管     | ~           |        |               |        |
|                    | * 用户名称:        | 云梦会        |             |        |               |        |
|                    | * 用户账户:        | yunmh12    |             |        |               |        |
|                    | * 证件号:         | 008000     | 0.000       |        |               |        |
|                    | * 证件类型:        | 居民身份证      | $\sim$      |        |               |        |
|                    | * 用户手机号码:      | 1007041000 |             |        |               |        |
|                    | * 登录密码:        |            |             |        |               |        |
|                    |                |            |             |        |               |        |
|                    |                |            |             |        |               |        |
|                    |                |            |             |        |               |        |
|                    |                |            |             |        |               |        |

4、监督管理

当单位的"统一建账识别码"变成红码(异常)单位用户可通过监督 管理中申诉录入或主页上的状态申诉,来办理转码(绿码)业务。

4.1 申诉录入

| 🥦 海南省会计建账监督管理系统                      | 建账管理 ~     | 监督管理 ^ | 账册管理 ~            | 简易记账~  | -                              | 返回门户  <br>你好:张群英                                         | 返回主页<br>[海南省    |
|--------------------------------------|------------|--------|-------------------|--------|--------------------------------|----------------------------------------------------------|-----------------|
| 主页 申诉录入 ×                            |            | 申诉录入   |                   |        |                                |                                                          |                 |
| 服务入口                                 |            |        | 统一建账识             | 别码     |                                |                                                          |                 |
| ● 变更登记 备案登记                          | 天 状态申诉     |        |                   |        | 统一建账识别码:<br>单位名称:<br>统一社会信用代码: | 9146000069892444XP22<br>海南中置实业有限公司<br>9146000069892444XP | 9               |
| ▶ 账簿申领 全计用户管理                        |            |        |                   |        | 建账激活时间:<br>登记状态:<br>识别码状态:     | 2022-09-01 20:23:54<br>激活<br>正常                          |                 |
| 动态信息                                 |            | 更多 »   | 通知公告              |        |                                |                                                          |                 |
| • 您有 ❶笔【您有【1】笔【账册管理-账册申领-申领录入】提交的申请审 | 核通过】业务待处理。 |        | ■ fqe<br>■ 刘勇出席海南 | 诸注册会计师 | 行业监管工作会议暨                      | 合作备忘录签署仪式                                                |                 |
|                                      |            |        |                   |        |                                |                                                          |                 |
|                                      |            |        |                   |        |                                |                                                          | 激活 Wi<br>转到"设置" |

在系统首页,点击状态申诉或监督管理中申诉录入图标,打开"状态 申诉"页面;

| <mark>欰</mark> 淮 | 南省     | 会计建则   | 账监督 | 管理系统     |     |      | 建账管理 ~     | 监督管理 ~ | 账册管理 ~ | 简易记账 |           | ¢       |
|------------------|--------|--------|-----|----------|-----|------|------------|--------|--------|------|-----------|---------|
| 主页               | 申诉录)   | ×      |     |          |     |      |            |        |        |      |           |         |
| 单位名称             |        |        | 申请日 | 期: 🗐     |     | 至    |            |        |        |      |           |         |
| ● 未提交            | 5 〇 已提 | √€ 🗋 交 | ■修改 | □ 删除 □ 提 | 交圓详 | 情    |            |        |        |      |           |         |
| •                | 序号     | 提交状态   | \$  | 单据编码     | \$  | 申请日期 | \$<br>单位名称 | \$     | 建账识别码  | \$   | 建账识别码转变状态 | \$<br>申 |
|                  |        |        |     |          |     |      |            | 暂无数据   |        |      |           |         |

# 点击录入,填写申诉说明、上传申诉材料(可选)后保存;

| 主页                      | 申诉录入 ×  |       |      |     |      |            |      |       |                 |            |            |     |
|-------------------------|---------|-------|------|-----|------|------------|------|-------|-----------------|------------|------------|-----|
| 单位名称:                   |         | 申请日   | 期: 📋 |     | 至    |            |      |       |                 |            | [          | Q查询 |
| <ul> <li>未提交</li> </ul> | ○ 已提交   | 1 回修改 | ◎ 删除 | 交圓详 | 情    |            |      |       |                 |            |            | ×   |
| - \$                    | 序号 提交状态 | \$    | 单据编码 | \$  | 申请日期 | \$<br>单位名称 | \$   | 建账识别码 | \$<br>建账识别码转变状态 | \$<br>申诉理由 | \$<br>审核意见 | \$  |
|                         |         |       |      |     |      |            |      |       |                 |            |            |     |
|                         |         |       |      |     |      |            |      |       |                 |            |            |     |
|                         |         |       |      |     |      |            |      |       |                 |            |            |     |
|                         |         |       |      |     |      |            |      |       |                 |            |            |     |
|                         |         |       |      |     |      |            |      |       |                 |            |            |     |
|                         |         |       |      |     |      |            |      |       |                 |            |            |     |
|                         |         |       |      |     |      |            | 暂无数据 |       |                 |            |            |     |
|                         |         |       |      |     |      |            |      |       |                 |            |            |     |
|                         |         |       |      |     |      |            |      |       |                 |            |            |     |
|                         |         |       |      |     |      |            |      |       |                 |            |            |     |
|                         |         |       |      |     |      |            |      |       |                 |            |            |     |

| <b>父</b> 里贝太丁 | 只别码转到 | 变状态:红 → 绿             |         |   |           | \$            |
|---------------|-------|-----------------------|---------|---|-----------|---------------|
|               | * 申ì  | 拆理由:                  |         |   |           |               |
|               |       |                       |         |   | 0/20      | 00            |
| 上传附件          |       |                       |         |   |           |               |
| TIANII        |       |                       |         |   |           |               |
|               | 席号    | 建账识别码                 | 单位名称    |   | 申请日期 📤    | ▲ ::::<br>建账; |
|               | 1     | 92460203MA5RED9424223 | 三亚家家鑫超市 | 2 | 022-08-26 | 红码            |
|               | 2     | 92460203MA5RED9424223 | 三亚家家鑫超市 | 2 | 022-08-26 | 红码            |
|               | 3     | 92460203MA5RED9424223 | 三亚家家鑫超市 | 2 | 022-08-24 | 红码            |
|               |       |                       |         |   |           |               |
|               |       |                       |         |   |           |               |
|               |       |                       |         |   |           |               |

点击提交,该申请直接发给所属地财政部门进行审核。审核通过,红 码转绿码;不通过驳回,由单位补正后重新提交申请。

|                         | 明白目  | 조미建   | 以血目   | 自注於饥              |              |     | 建账管理 ~  |     | ~   账册管理 ~     | 简易证     |           |    | 你好: 陈少 | K (EN | (市) 2022年08月31日 |
|-------------------------|------|-------|-------|-------------------|--------------|-----|---------|-----|----------------|---------|-----------|----|--------|-------|-----------------|
| 主页                      | 申诉录) | ∧ ×   |       |                   |              |     |         |     |                |         |           |    |        |       |                 |
| 单位名称:                   |      |       | 申请日   | 期: 💼              | 至            |     |         |     |                |         |           |    |        |       | Q               |
| <ul> <li>未提交</li> </ul> | ○已提  | 交 日录入 | 國修改   | □ 删除 【 □ 提交       | 目详情          |     |         |     |                |         |           |    |        |       | 2               |
| 2 🗢                     | 序号   | 提交状态  | \$    | 单据编码              | 申请日          | u 🌲 | 单位名称    | F 🗘 | 建账识别码          | <b></b> | 建账识别码转变状态 | \$ | 申诉理由   | \$    | 审核意见            |
|                         | 1 🛪  | 提交    | XB460 | 02000002022000027 | 31 2022-08-3 | 1   | 三亚家家鑫超市 |     | 92460203MA5RED | 9424223 | 转绿码       | 11 | 111    |       |                 |
|                         |      |       |       |                   |              |     |         |     |                |         |           |    |        |       |                 |
|                         |      |       |       |                   |              |     |         |     |                |         |           |    |        |       |                 |
|                         |      |       |       |                   |              |     |         |     |                |         |           |    |        |       |                 |
|                         |      |       |       |                   |              |     |         |     |                |         |           |    |        |       |                 |
|                         |      |       |       |                   |              |     |         |     |                |         |           |    |        |       |                 |
|                         |      |       |       |                   |              |     |         |     |                |         |           |    |        |       |                 |
|                         |      |       |       |                   |              |     |         |     |                |         |           |    |        |       |                 |

## 5、账册管理

5.1 账册申领

采用"手工记账—电子账簿"记账的单位,登录建账监管系统后,点击菜 —16单"电子账簿"正式启用,无需领用纸质账簿;

采用"手工记账—纸质账簿"记账的单位, 申领操作如下:

在账册管理菜单,找打开"账簿申领"---"申领录入"页面;

| ② □ 书签栏 □ 直达资金 ⑥ 用户登录 - 禅道 ⊕ 任务调度中心 ¥ 预算管理一体化系统 ¥ 2.0测试环境168 🔒 | 2.0预发布161环境 🙀 一体化(执行优化环境) ı 重庆预发 | 第166 💙 三沙预算管理一体化 🚏 海南1  | 售Rancher 🚏 三沙Rancher 🔮 应用壞-Spring Boot 🔮 三沙应用壞Spring I                            |
|----------------------------------------------------------------|----------------------------------|-------------------------|-----------------------------------------------------------------------------------|
| 🙀 海南省会计建账监督管理系统                                                | 建账管理 ~   监督管理 ~                  | 账册管理 ^ 简易记账 `           | 返回门户   返回主页<br>グ                                                                  |
| 主页<br>服 <b>务入口</b>                                             |                                  | 账册申领 <<br>单位账册          | 申领录入<br>申领查询                                                                      |
| ────────────────────────────────────                           | 大态申诉                             |                         | 统一建账识别码: 9146000069892444XP229<br>单位名称: 海南中直实业有限公司<br>统一社会信用代码: 914600069892444XP |
| ▶ 账簿申领 全计用户管理                                                  |                                  |                         | 建账邀活时间: 2022-09-01 20:23:54<br>登记状态: 激活<br>识别码状态: 正常                              |
| 动态信息                                                           | 更多 》                             | 通知公告                    |                                                                                   |
| ▪ 您有 <b>①</b> 笔【您有【1】笔【账册管理_账册申领-申领录入】提交的申请审核通过】               | 业务待处理。                           | ■ fqe<br>■ 刘勇出席海南省注册会计师 | 衍行业监管工作会议暨合作备忘录签署仪式                                                               |

申领录入界面,点击"新增",弹窗界面输入申领人,仓库,领用的 账册名称、申领数量等信息后点击"保存";

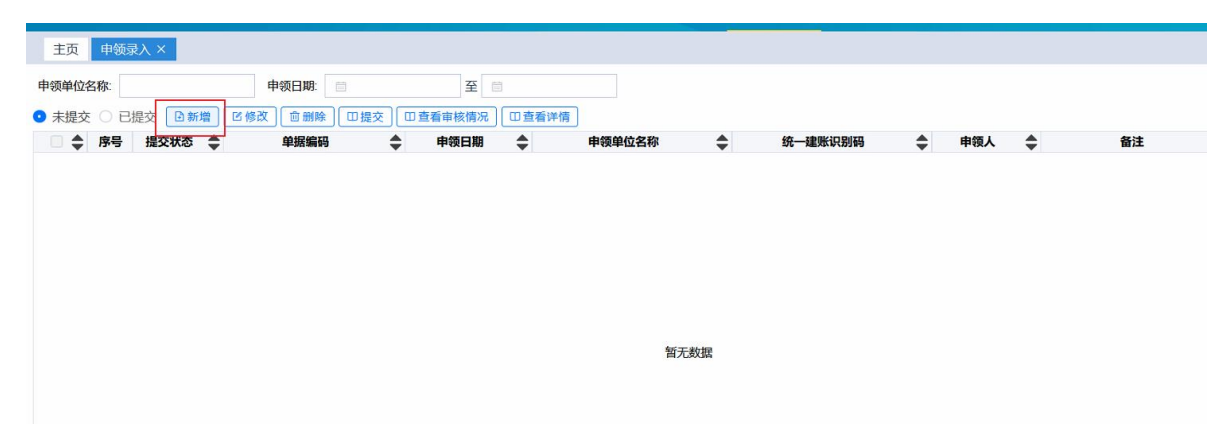

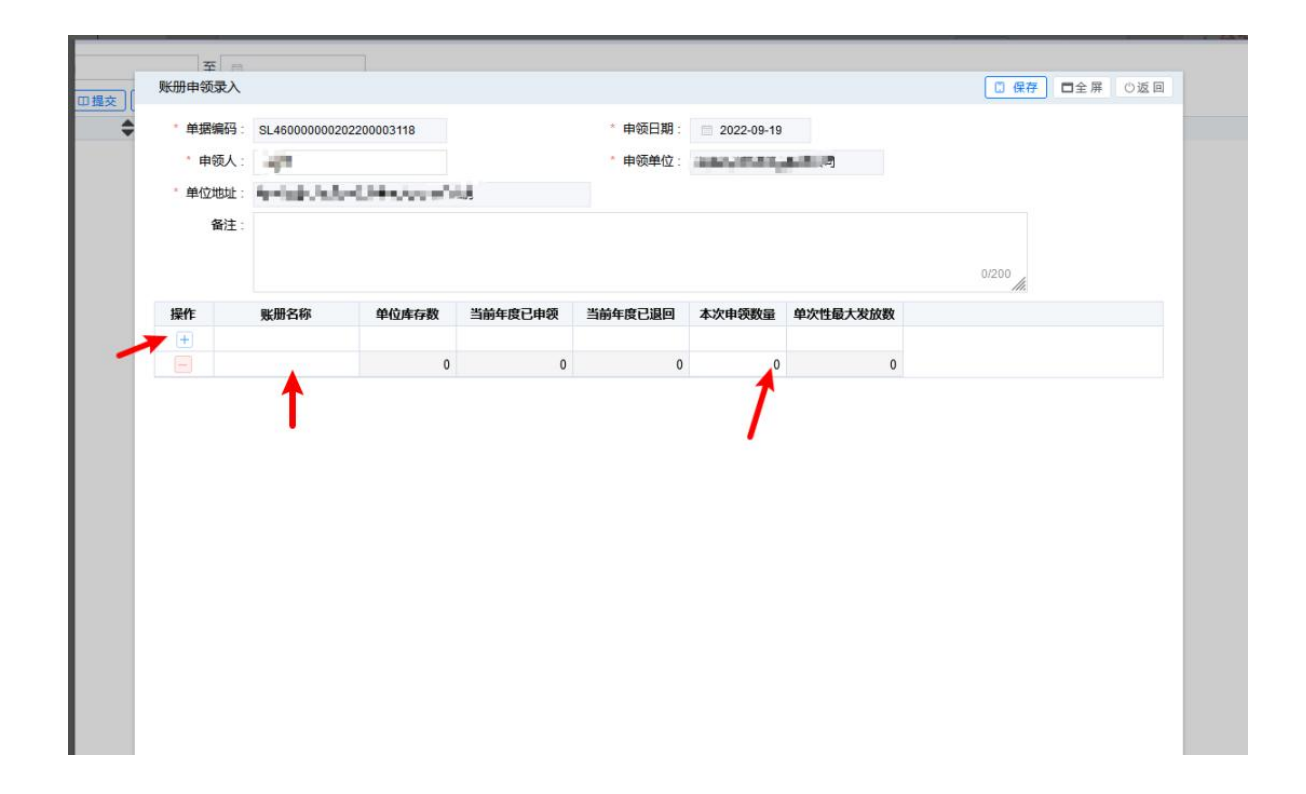

允许申领的账簿类型是根据建账备案时"记账方式"选择的账簿类型 显示。

点击提交,该申请直接发给所属地财政部门进行审核。审核通过,请 于5个工作日内前往当地财政部门领取账簿;不通过驳回,由单位补正后 重新提交申请。

| 主页       申號申込入×         申號申位名称       ● 第日         ● 未提文       已提交         ● 赤提       ● 時間         ● 月       指交状态         ● 時間       単範編码         ● 日       北佐交         ● 日       北佐交辺200002733         2022-06-31       三型家家選絡市         92460203MA5RED9424223       陈少歌                                                                                                    |       |     |         |               |            |            | 建筑    | (管理 ~ 监督 | 督管理 ~ | 账册管理 ~ (        | 简易记账 ~  |     | 你好: 陈少歌  | [三亚市] 2023 | 2年08月31日星期三 |
|----------------------------------------------------------------------------------------------------|-------|-----|---------|---------------|------------|------------|-------|----------|-------|-----------------|---------|-----|----------|------------|-------------|
| 申锁印册:       至       ○ 言詞         ◆ 未提交       已提交 回新證       び 修改 回 盤絵       回 連査 审核例 ① 宣査 审核例 ② 回査 當 评循       ■       ■       ■       ■       ■       ■       ■       ■       ■       ■       ■       ■       ■       ■       ■       ■       ■       ■       ■       ■       ■       ■       ■       ■       ■       ■       ■       ■       ■       ■       ■       ■       ■       ■       ■       ■       ■       ■       ■       ■       ■       ■       ■       ■       ■       ■       ■       ■       ■       ■       ■       ■       ■       ■       ■       ■       ■       ■       ■       ■       ■       ■       ■       ■       ■       ■       ■       ■       ■       ■       ■       ■       ■       ■       ■       ■       ■       ■       ■       ■       ■       ■       ■       ■       ■       ■       ■       ■       ■       ■       ■       ■       ■       ■       ■       ■       ■       ■       ■       ■       ■       ■       ■       ■       ■       ■       ■       ■ <td>主页</td> <td>申领</td> <td>录入 ×</td> <td></td> <td></td> <td></td> <td></td> <td></td> <td></td> <td></td> <td></td> <td></td> <td></td> <td></td> <td></td>                                                                                                    | 主页    | 申领  | 录入 ×    |               |            |            |       |          |       |                 |         |     |          |            |             |
| ● 未提交       ○ 目接交       ① 断燥       □ 道査事終備务       □ 宣査审核備务       □ 宣査审核備务       □ 宣査审核備务       □ 宣査审核備务       □ 宣査审核備务       □ 宣査审核備务       □ 宣査审核備务       □ 宣査审核備务       □ 宣査审核備务       □ 宣査审核備务       □ 宣査审核備务       □ 宣査审核備务       □ 宣査审核備务       □ 宣査审核備务       □ 宣査审核備务       □ 宣査审核備务       □ 宣査审核備务       ■ 申録单位名称       ◆       ● 申録       ◆       ● 申録单位名称       ◆       ● 申録       ◆       ● 申録       ●       ● 申録       ●       ● 申録       ●       ●       ●       ●       ●       ●       ●       ●       ●       ●       ●       ●       ●       ●       ●       ●       ●       ●       ●       ●       ●       ●       ●       ●       ●       ●       ●       ●       ●       ●       ●       ●       ●       ●       ●       ●       ●       ●       ●       ●       ●       ●       ●       ●       ●       ●       ●       ●       ●       ●       ●       ●       ●       ●       ●       ●       ●       ●       ●       ●       ●       ●       ●       ●       ●       ●       ●       ●       ●       ●       ●       ●       ●       ●       ●                                                                                                    | 申领单位名 | 3称: |         | 申领日期          |            | 至          |       |          |       |                 |         |     |          |            | Q查询         |
| <ul> <li> <b>序号 提交状态</b>             ◆             <b>申録協編码</b>             ◆             <b>申録日期</b>             ◆             <b>申録単位名称</b>             ◆             <b>第4冊</b>現年時日期             ◆             <b>申録単位名称</b>             ◆             <b>第4冊</b>現年時日期             ◆             <b>申録単位名称</b>             ◆             <b>第4冊</b>現年時日期             ◆             <b>申録単位名称</b>             ◆             <b>第4冊</b>現年時日期             ◆             <b>申録単位名称</b>             ◆             <b>申録単位名称</b>             ◆             <b>申録単位名称</b>             ◆             <b>申録単位名称</b>             ◆             <b>申録単位名称</b>             ◆             <b>申録</b>             ◆             <b>申録</b>             ◆             <b>申録</b>             ◆             <b>申録</b>             ◆             <b>申録</b>             ◆             <b>申録</b>             ◆             <b>申録</b>             ◆             <b>申録</b>             ◆             <b>申録</b>             ◆             <b>申録</b>             ◆             <b>申録</b>             ◆             <b>申録</b>             ◆             <b>申録</b>             ◆             <b>● 申録 ● 申録</b>             ◆             <b>申録</b>             ◆             <b>申録</b>             ◆             <b>● 申録 ● ●</b></li></ul> | ● 未提交 | 0 E | 提交 🗈 新増 | ● 修改 ● 前間     | 除 田提交      | 口查看审核情况    | 口查看详情 | )        |       |                 |         |     |          |            | *           |
| ☑ 1 未提交 SL46020000202200002733 2022-08-31 三亚家家童超市 92460203MASRED9424223 陈少敏                                                                                                    | 2     | 序号  | 提交状态    | 单据编           | 码          | ● 申领日期     | \$    | 申领单位名称   | \$    | 统一建账识           | 别码      | 申领人 | \$<br>备注 | \$         |             |
|                                                                                                    |       | 1   | 未提交     | SL46020000020 | 2200002733 | 2022-08-31 | 三亚家   | 家鑫超市     |       | 92460203MA5RED9 | 9424223 | 陈少耿 |          |            |             |
|                                                                                                    |       |     |         |               |            |            |       |          |       |                 |         |     |          |            |             |
|                                                                                                    |       |     |         |               |            |            |       |          |       |                 |         |     |          |            |             |
|                                                                                                    |       |     |         |               |            |            |       |          |       |                 |         |     |          |            |             |

已提交界面可查看审核状态以及审核详情

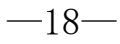

| <mark>鼑</mark> 海南 | 省会计建    | 軟监督管理系统                |               | 建账管理 ~ 监督管理  | 账册管理 ~ 简易记账                               |           | 返回门<br>你好: 9 |
|-------------------|---------|------------------------|---------------|--------------|-------------------------------------------|-----------|--------------|
| 主页 申领             | 禄入 ×    |                        |               |              |                                           |           |              |
| 申领单位名称:           |         | 申领日期: 🗐                | 至             |              |                                           |           |              |
| ○ 未提交 💿 ē         | 已提交 回查看 | 审核情况 回查看详情             |               |              |                                           |           |              |
| 🖉 🔷 👂             | 提交状态    | ◆ 单据编码                 | \$<br>申领日期    | \$<br>申领单位名称 | \$<br>统一建账识别码                             | \$<br>申领人 | \$<br>1      |
| 2 1               | 审核通过    | SL46000000202200003097 | <br>100-08-10 | 海南中置实业有限公司   | \$1.4000000000000000000000000000000000000 | E         |              |
|                   |         |                        |               |              |                                           |           |              |

5.2 单位账册

建账单位,查看本单位已申领成功的账册明细情况

| <mark>鼑</mark> 海 | 南   | 省会计建账监                                      | 督管理    | 系统                     |     | 建账管         | ≞ ~ | 监督管理   | ∎ × _ QKAH | 管理 | 里~ 简易  | 记账 ~ |  | 返回(<br>你好: |
|------------------|-----|---------------------------------------------|--------|------------------------|-----|-------------|-----|--------|------------|----|--------|------|--|------------|
| 主页               | 申领  | 录入× 单位账册×                                   |        |                        |     |             |     |        |            |    |        |      |  |            |
| 申领单位名            | 3称: |                                             | 建账识别码: |                        | 账册: |             |     | $\sim$ |            |    |        |      |  |            |
|                  | ÷   |                                             |        |                        |     |             |     |        |            | •  |        |      |  |            |
|                  | 序号  | 単位名称                                        | ₹      | 運账识别的                  | -   | , 账册名称      | ₹   | 库仔数量 ₩ | 已领取数量      | -  | 已退回数量: | -    |  |            |
| _                |     | 「日本の一般の一般の一般の一般の一般の一般の一般の一般の一般の一般の一般の一般の一般の |        | 0446000060902444870220 |     | 计结构         |     | 10     |            | 0  |        | 0    |  |            |
|                  |     | / 時用中直天並有限公司                                |        | 914000009092444AP22    | 9   | 12THENT SIL |     | 10     |            | 0  |        | U    |  |            |
|                  | 2   | 海南中置实业有限公司                                  |        | 9146000069892444XP229  | 9   | 现金日记账       |     | 1      |            | 0  |        | 0    |  |            |
|                  |     |                                             |        |                        |     |             |     |        |            |    |        |      |  |            |

# 法人登录常见问题:

## 1、法人找回/忘记密码

问题: 法人忘记密码如何找回

回答:

(1) 若手机号可以用,点击登录框中的"忘记密码"按流程找回。

(2) 若手机号不可用,发送"法人身份证信息+营业执照照片,并说明诉求(修改手机号)"至 service@digitalhainan.com.cn 邮箱中,客服人员为您修改手机号后,再用"忘记密码"按流程 找回。

#### 2、法人修改手机号

问题: 法人账号如何修改手机号?

回答:

(1) 若记得密码,能登录账号:登录后点击右上角用户中心-个人中心-修改手机号。

the I - - The

|           | 2              | hnlh123 燃<br>身份信息 | ?! 以下是您的账户资料,如需<br>  实名等级升级 | 变更,请及时进行手机或者邮箱<br>修改密码   我的经力 | <sup>脸证,以免信息遗漏。</sup><br>人   邮寄地址管理 | 修改手机号                       |     |                |
|-----------|----------------|-------------------|-----------------------------|-------------------------------|-------------------------------------|-----------------------------|-----|----------------|
| hr<br>3   | nlh123<br>3级实名 | 原手机号 *            | 155****8981                 |                               |                                     | /                           |     | 我要查询           |
| 7-        | 个人信息           | 新手机号★             | 请输入新手机号                     |                               | 发送验证码                               |                             |     |                |
|           | 证件资料           | 验证码 *             | 请输入验证码                      |                               |                                     |                             |     | 3要投诉           |
| 10 H      | 我的办件           |                   |                             | 提交修改                          |                                     |                             |     | ■<br>移动服务<br>● |
| É.        | 我的项目           |                   |                             |                               |                                     |                             |     | 智能助手           |
| * =       | 我的评价           |                   |                             |                               |                                     | <b>通知公告</b><br>海声中信商会业务上经公共 | ×   |                |
| <u>ii</u> | 我的订单           |                   |                             |                               |                                     | 查看详情                        | 下一条 |                |

(2) 若忘记密码,但原手机号可以用号:登录框点击"忘记密码",按流程找回后,再登录账 号修改手机号。

| 1.10.3000.003 | 法人登录                           |     |
|---------------|--------------------------------|-----|
| 为确保账户信息安      | 全,请勿泄露账号密码组                    | 给他人 |
| 青输入 用户名/纷     | 一社会信用代码                        |     |
| 青输入 密码        |                                | ø   |
| 经办人           | 志证                             | 己密码 |
|               |                                |     |
|               | 登录                             |     |
| 电子营业<br>国家政务  | 登录<br>执照   CA认证登录<br>i服务平台账号登录 |     |

(3) 现有手机号不能用,需要直接修改为新的手机号:

发送"法人身份证信息+营业执照照片,并说明诉求(修改手机号)"至 service@digitalhainan.com.cn 邮箱中,客服人员核实后会为您处理。

#### 3、 法人进行实名认证

问题:法人注册成功但是提示"未通过实名认证"或,法人因办事需要进行实名认证。回答:

出现提示原因:法人注册时,未通过实名认证校验,系统会允许注册但是会弹出提示,且登录后 法人账号状态为"未实名用户"。

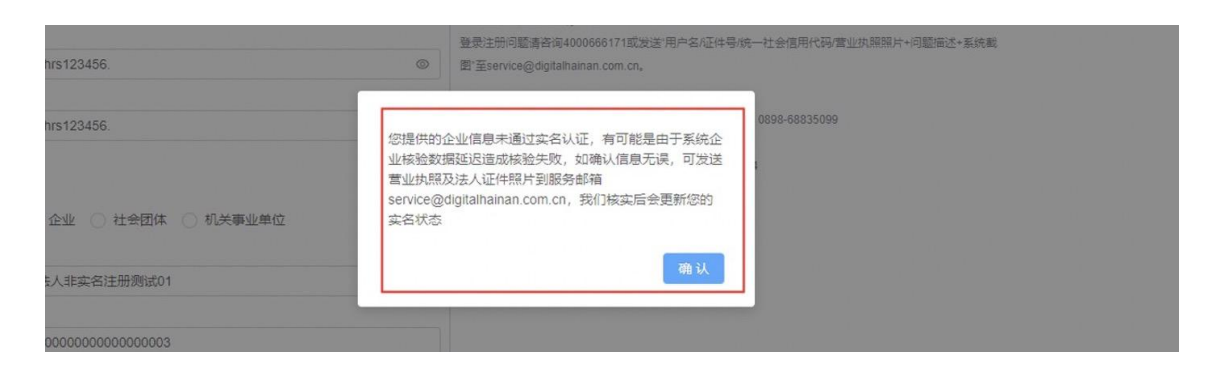

如果要重新进行实名认证,可在用户中心-个人信息-实名登记提升中,重新输入修改后的信息进 行验证。认证成功需要重新登录才可生效。

|                     | farentest1 您好!以下是您的账户资料,如需变更,请及时进行手机或者邮箱验证,以免信息遗漏。 |     |
|---------------------|----------------------------------------------------|-----|
|                     | 身份信息   实名等级升级   修改密码   我的经办人   邮寄地址管理   修改寻        | ≦机号 |
| farentest1<br>非实名用户 | 企业类型 ★ • • • • • • • • • • • • • • • • • •         |     |
| ▲ 个人信息              | 统一社会信用代码 * 91310117MA1J4KT74W                      |     |
| □ 证件资料              | 企业名称 * 什么公司                                        |     |
| 1 我的办件              | 法定代表人 * 王*                                         |     |
|                     | 证件类型 ★ 请选择 ~                                       |     |
| ■ 找的项目              | 法人证件号码 * 1302*******002X                           |     |
| ★ 我的评价              | 手机号码 * 139****9071                                 |     |
| 一我的订单               | <b>证件附件 *</b> 无证件附件                                |     |
| 🏧 咨询投诉              | 上传附件 上传文件                                          |     |
| ※ 预约订阅              | 备注:<br>1、只支持图片格式附件<br>2、图片自动识别只是辅助功能.请仔细核对信息是否正确   |     |
|                     | 重新认证                                               | 通知  |

但是因国家接口数据延迟,即使企业法人信息无误,还是有可能出现认证不通过的情况。您需要 发送"营业执照照片及法人证件照片"至服务邮箱 service@digitalhainan.com.cn,我们核实后会为您处 理。

| ◎ 您提得<br>务邮箱        | k的企业信息未通过实名认<br>fservice@digitalhainan.co | 证,有可能是由于系统企业核<br>m.cn,我们核实后会更新您的 | 核验数据延迟造成核聚<br>的实名状态 | 金失败,如确认信息无 | 误,可发送营业 | 业执照及法人证件 | 照片到服 |
|---------------------|-------------------------------------------|----------------------------------|---------------------|------------|---------|----------|------|
|                     | 身份信息   🍯                                  | 实名等级升级   1                       | 修改密码                | 我的经办人      | 邮寄地     | 也址管理     | 修改手机 |
| farentest1<br>非实名用户 | 企业类型 *                                    | ◎ 企业 ○ 社会团体                      | ○ 机关事业              |            |         |          |      |
| ≗ 个人信息              | 统一社会信用代码 *                                | 91310117MA1J4KT74V               | W                   |            |         |          |      |

## 4、 实名认证提交无反应

问题:企业实名提交信息后点击"重新认证"后无反应? 回答:点击了之后页面上没有变化,但实际上已经在调用接口进行校验,请稍等并注意页面提示 信息。若还是不行请拨打政务服务网咨询电话:18184690327、0898-66590327。

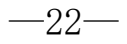

#### 5、修改企业/法人信息

问题:如何修改企业、法人信息?

处理:登陆后右上角用户中心一个人信息-实名等级升级,输入新的信息之后,点击重新认证。(法 人的登录名、统一信用代码无法修改)认证成功后需要重新登录才可生效。

| hnlh123<br>3很实施 | 企业类型 *     | ● 企业 ○ 社会団体 ○ 机关事业                         |         |
|-----------------|------------|--------------------------------------------|---------|
| ▲ 个人信息          | 统一社会信用代码 ★ | 91460000754358922D                         |         |
| 🖻 证件资料          | 企业名称 *     | 中国石化海南炼油化工有                                |         |
| ÷ #055/4        | 法定代表人 *    | *                                          |         |
| ■ 我的外午          | 清输入正确的姓名   |                                            |         |
| ■ 我的项目          | 证件类型 *     | 身份距 🗸                                      |         |
| ★ 我的评价          | 法人证件号码 *   | 1102********8311                           |         |
| ■ 我的订单          | 手机号码       | 155***8981                                 |         |
| 📮 咨询投诉          | 证件附件 *     | 1、工商营业执照 (最新) 2017.9.15.pdf <b>预选 册除</b>   |         |
| ※ 预约订阅          | 上传附件       | 上传文件                                       |         |
|                 |            | 1、只支持衛片格式助件<br>2、図片白動139只是辅助功能,信仔細核对信息是否正确 | 通知公告    |
|                 |            | 重新认证                                       | 河南电信商企业 |

## 6、登录提示:法人账号信息异常

问题:法人登录时,提示"法人账号信息异常,请发送账号信息、营业执照及法人证件照片到服务邮箱 service@digitalhainan.com.cn,我们将尽快为您处理"或其他登录异常问题。 回答:请安提示要求发送相关信息我们将尽快核实处理

| ◎ 法人账号信息异常,请发送账号信息、营业执照及法人证件照片到服务邮箱service@digitalhalnan. | com.cn,我们将尽快为您处现 |  |
|-----------------------------------------------------------|------------------|--|
|                                                           |                  |  |
|                                                           |                  |  |

#### 7、 账号被锁

问题:法人账号输错5次密码被锁如何解锁?

回答: 拨打客服电话 0898-60827008, 或发送信息(登录用户名、法人姓名证件号、统一社会信用代码)至服务邮箱 service@digitalhainan.com.cn,我们核实后为您处理。

### 8、 法人账号注册提示: 该信用代码已注册, 请勿重复注册, 如需找回密码请通过政

#### 务服务网登录页面忘记密码进行找回

豆联网用户中心 ☎ 该信用代码已注册, 请勿重复注册, 如需找回密码请通过政务服务网登录页面忘记密码进行找回 海南王商年报系统业务: 0898-65203055、0898-66767974 土会团体 机关事业单位 请优先考虑使用谷歌浏览器访问,IE低版本、360极速版可能存在兼容性问题影响使用体验

问题:法人注册时提示信用代码已注册

回答:通过登录界面-》忘记密码进行密码找回,如找回密码时发现预留手机号不在使用,请发送要修改的手机号、营业执照及法人证件照片到服务邮箱 service@digitalhainan.com.cn,我们将尽快为您处理。